## Anmelden am DAF Health, Safety and Environmental Portal

- 1. Öffnen Sie auf Ihrem PC einen Internetbrowser.
  - Außerhalb von DAF: <u>http://www.daf.com</u>. Gehen Sie zu: About DAF > DAF Trucks N.V.
    > Suppliers > (unter auf der seite) Health & Safety und About Health & Safety >Das
    Programm erreichen Sie mit einem klick auf den link <u>You can start the online training by</u> <u>clicking here</u> im text.
  - Innerhalb von DAF : <u>http://dafweb2.eu.paccar.com</u>. Gehen Sie zu: Allgemein > Health & Safety > Sharepoint Health & Safety > Links > Contractor Safety > das programm erreichen Sie min einem klick auf den link <u>hier te klikken</u> here im text
- 2. Wählen Sie die gewünschte Sprache. Danach können Sie sich registrieren.

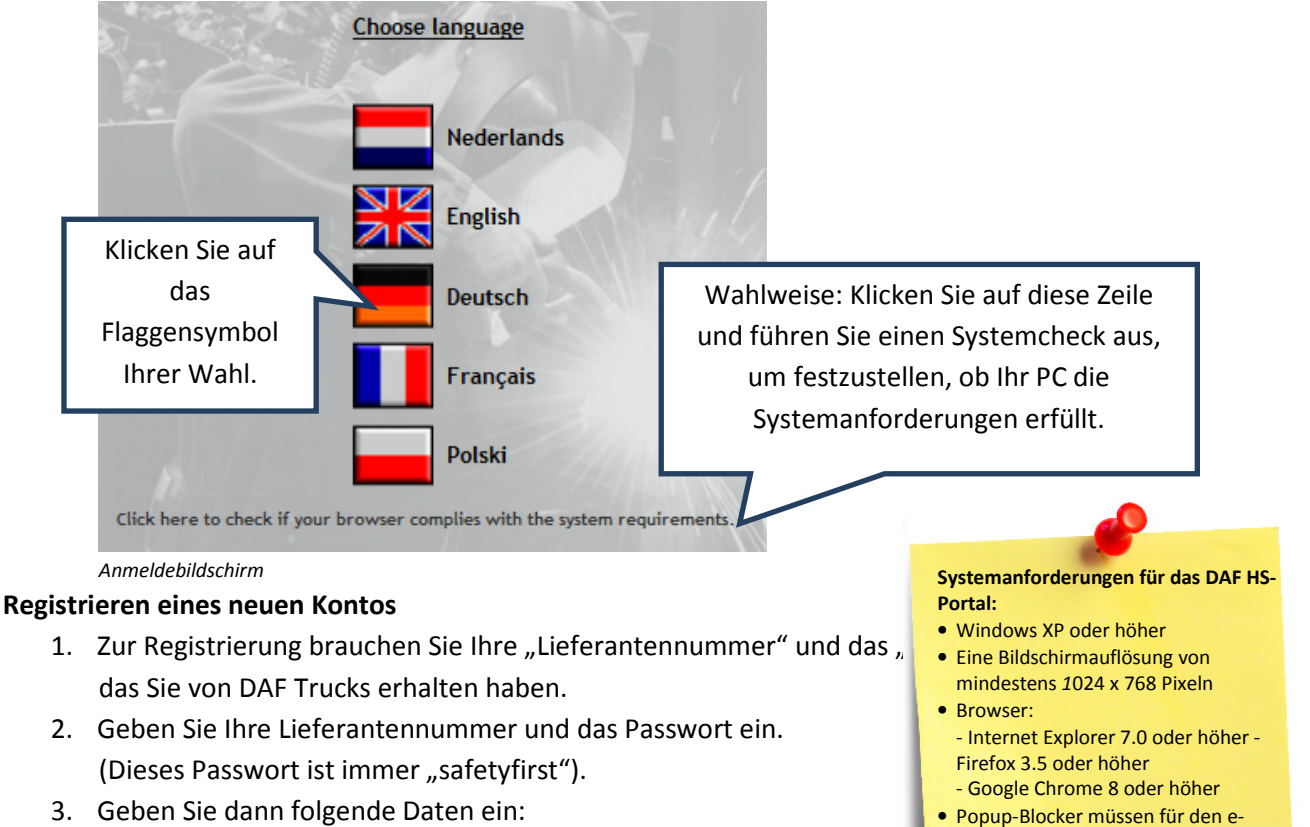

- Vorname
- Nachname
- Geburtsdatum: geben Sie das Datum als Tag-Monat-Jahr (tt-mm-jj,,, \_..., \_..., Bindestrichen zwischen den Zahlen

- Wählen Sie den DAF-Standort, an dem Sie sich melden: Westerlo (BE) oder Eindhoven L) Klicken Sie auf die Schaltfläche "Anmelden". Wenn diese Schaltfläche nicht aufleuchtet, haben

| Füllen Sie die Felder aus.                 |
|--------------------------------------------|
|                                            |
| Wählen Sie den gewünschten<br>Standort.    |
| Klicken Sie zum Schluss auf<br>"Anmelden". |

Campus deaktiviert sein.

sein

Das Silverlight 4-Plugin muss installiert

Sie eines der Felder (nicht korrekt) ausgefüllt.

| rirma:                                          | DAF Contractor                                 |               |
|-------------------------------------------------|------------------------------------------------|---------------|
| Vorname: *                                      |                                                |               |
| Mittelname:                                     |                                                |               |
| Nachname: *                                     |                                                | 1             |
| Geburtsdatum: *<br>(dd-mm-yyyy)                 |                                                |               |
| Geburtsort: *                                   |                                                |               |
| Standort: *                                     | Eindhoven                                      | ~             |
| Bitte beachten Sie die<br>oder ä beim einloggen | folgenden. Es ist nicht zuläs<br>zu verwenden. | sig eine ü, ö |

Registrierung/Anmeldebildschirm

## Durcharbeiten des Sicherheitstrainings

Nachdem Sie registriert und damit angemeldet sind, kommen Sie auf die Begrüßungsseite. Hier können Sie:

- Ein Wort zur Begrüßung lesen.
- Das Training starten.
- Nach dem erfolgreichen Absolvieren des Trainings das Zertifikat ausdrucken, das Sie für Ihren Besuch auf den Werksgeländen von DAF Trucks brauchen.

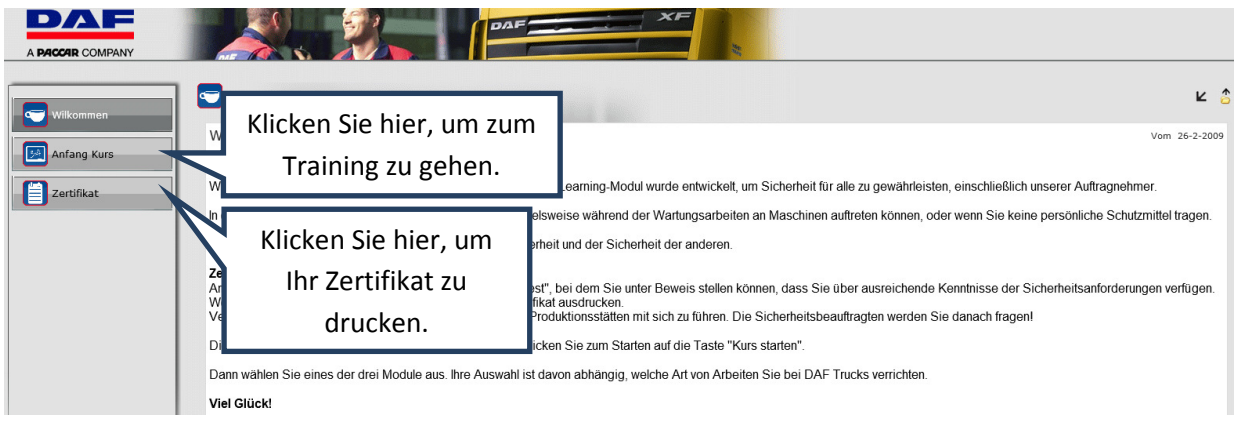

Begrüßungsseite

## Das Sicherheitstraining durcharbeiten

- 1. Klicken Sie in der Begrüßungsseite auf die Schaltfläche "Training starten".
- 2. Klicken Sie auf das Foto über dem Text "Eindhoven" oder "Westerlo".
- 3. Klicken Sie auf das für Sie relevante Foto.
- 4. Zum Starten des Trainings klicken Sie auf die Startschaltfläche 💟.
- 5. Gehen Sie alle Seiten durch und beantworten Sie alle Fragen.
- 6. Am Ende des Trainings wird Ihr Ergebnis angezeigt. Wenn Sie bestanden haben, können Sie nun Ihr Zertifikat drucken (siehe den letzten Schritt). Falls Sie den Test nicht bestanden haben, können Sie diesen Test schließen und noch einmal öffnen. Bei diesem Test haben Sie insgesamt drei Versuche.

|        | Maschinen, Anlagen (                       | und Produktionsumgebungen<br>:n Sie hier für: Maschinen, Anlagen und Produktionsumgebungen                     | ¢ |
|--------|--------------------------------------------|----------------------------------------------------------------------------------------------------|---|
|        |                                            | Klicken Sie auf die grüne                                                                                      |   |
|        |                                            | Startschaltfläche oder auf                                                                                     |   |
|        | Produktionsstätte<br>Klicken Sie auf das E | den Titel dieses Trainings.                                                                                    |   |
|        | Verfügbarkeit<br>Fortschritt               | 6-1-2009-31-12-2015                                                                                            |   |
| 1000   | Andere Auftragnehm                         | her in the second second second second second second second second second second second second second second s |   |
|        | Klicken Sie auf das Foto,                  | , wenn Sie auf dem Gebiet der DAF Trucks arbeiten, und nicht in den anderen genannten catogories passt         |   |
| Ten so | Verfügbarkeit<br>Fortschritt               | 6-1-2009-31-12-2015                                                                                            |   |
|        | - or carefully                             |                                                                                                    |   |

Gewähltes Sicherheitstraining

## Ihr Zertifikat drucken

Wenn Sie das Sicherheitstraining erfolgreich absolviert haben, können Sie Ihr Zertifikat drucken. Dieses Zertifikat müssen Sie für Ihren Besuch mit an den DAF-Standort nehmen.

- 1. Klicken Sie im linken Menü auf die Schaltfläche "Zertifikat".
- 2. Klicken Sie auf das Symbol mit der Kennzeichnung "A+".
- 3. Der Titel des von Ihnen erreichten Zertifikats wird angezeigt.
- 4. Klicken Sie auf die Schaltfläche "Drucken" 🔤 .

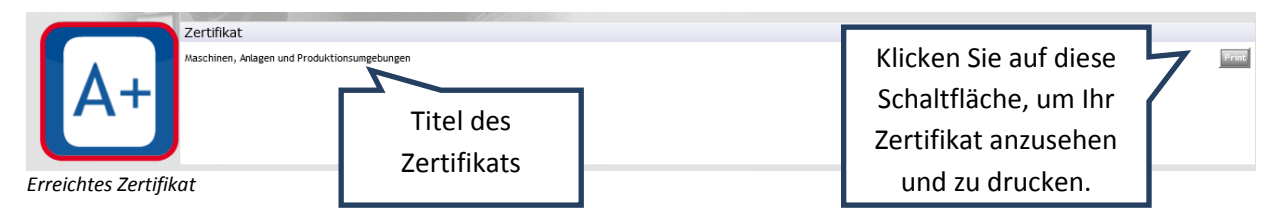

5. Ihr Zertifikat wird jetzt auf dem Bildschirm angezeigt, zusammen mit einem Druckfenster, in dem Sie auf "Drucken" klicken können. Mit einem Klick auf diese Schaltfläche drucken Sie das Zertifikat auf Ihrem Drucker aus.

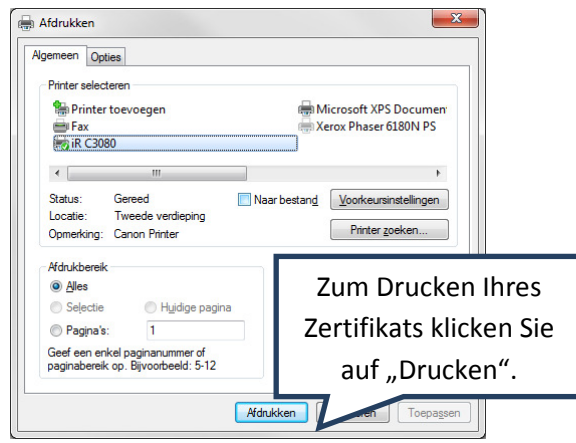

Drucken des Zertifikats

Nach dem Ausdrucken Ihres Zertifikats können Sie das DAF Health, Safety and Environmental-Portal schließen. Dazu klicken Sie rechts oben auf "Abmelden".

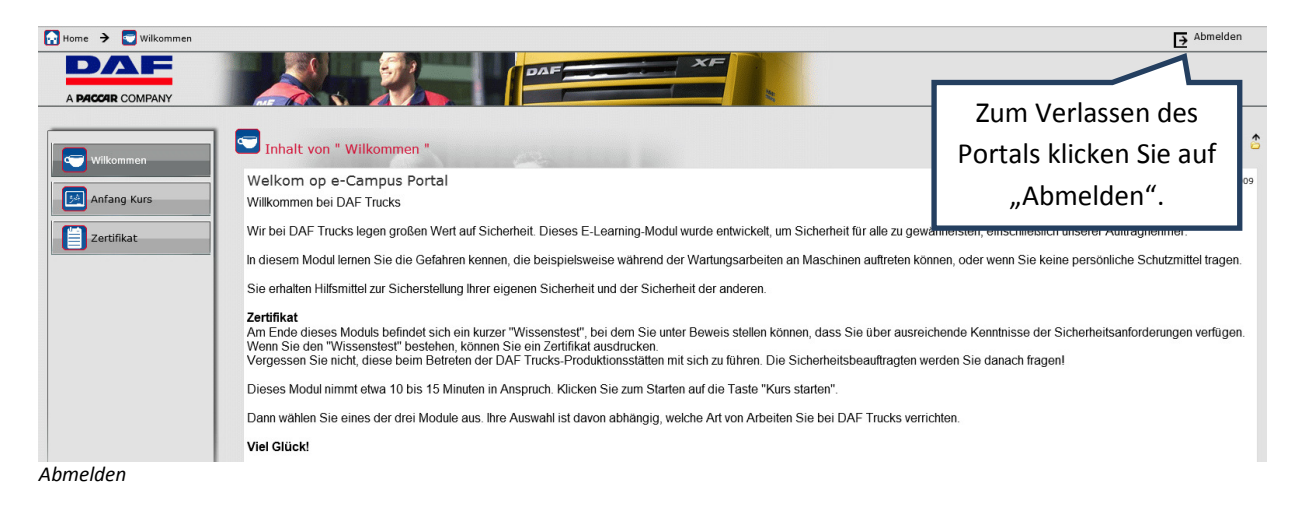

Bei Fragen oder Problemen mit dem Anmelden und/oder dem E-Learning-Programm wenden Sie sich bitte an die Abteilung Health & Safety von DAF Trucks, Telefon 0031 (0)40 214 22 66, E-Mail: <u>daf.arbodienst@daftrucks.com</u>